## **Add Additional Guests**

Use the Add Additional Guests function to associate or connect two or more bookings with different names.

When bookings are linked together, then both bookings will appear when searching either booking. In addition, the guest information will appear in the booking data of both bookings.

## In this Section

- Add or Remove Days from Booking
  Change Room Type and Room Edit
- Tab
- Modify Rates Get New Rates
  Add Additional Guests
- Change Arrival and Departure Dates
- Change Date Range of Booking

## To Add an Additional Guest to an existing booking, go to the Edit Tab

- 1. Open the booking and go to the Edit Tab.
- 2. Go to the # of Guests drop down list below the Room Type Grid. Choose the number of bookings you want associated to this booking.
- 3. The Additional Guests Fields will appear. Type in the name of the Additional Guest.
- 4. Click Get New Rates and click Save.
- 5. The names of the Additional Guests will appear with an "edit" link next to the guest name.

| Guests:2/0/0                         | E          | Booking fo                 | :01-MAR-201          | 7-02-MAR        | -2017                  | Room Ty   | /pe:KING             |           | Room:102             | Status:  | Confirme    |
|--------------------------------------|------------|----------------------------|----------------------|-----------------|------------------------|-----------|----------------------|-----------|----------------------|----------|-------------|
| rojected Inc: <b>\$1</b>             | 01.15 F    | Projected I                | nc + Charges         | <b>\$101.15</b> |                        | Projecte  | d Bal: <b>\$10</b> 1 | 1.15      | Folio Bal:\$0        | ).00     |             |
| Booking Data                         | Folio      | dit Ro                     | om Assignme          | ent Gue         | st History             | Letters   | Log                  |           |                      |          |             |
|                                      |            |                            |                      |                 |                        |           |                      |           |                      |          | 2           |
|                                      |            |                            |                      |                 |                        |           |                      |           |                      | _        |             |
| Show:ALL                             | ROOMS      | <ul> <li>28-Feb</li> </ul> | -2017 📰 -            | 10 F            | Refresh                |           | Prev                 | / 10 days | <u>Next 10 d</u> a   | ays   Go | to Today    |
|                                      |            | 28-F                       | eb 01-Mar            | 02-Mar          | 03-Mar                 | 04-Mar    | 05-Mar               | 06-Mai    | 07-Mar               | 08-Mar   | 09-Mar      |
|                                      |            | Tue                        | Wed                  | Thu             | Fri                    | Sat       | Sun                  | Mon       | Tue                  | Wed      | Thu         |
|                                      | 1          | 33 N.A                     | . 12                 | 13              | 13                     | 13        | 18                   | 16        | 16                   | 16       | 16          |
| KING (2)                             |            | N.A                        | . 1                  | 2               | 2                      | 2         | 2                    | 1         | 1                    | 1        | 1           |
| King with Pa                         | atio (1)   | N.A                        | . 0                  | 0               | 0                      | 0         | 1                    | 1         | 1                    | 1        | 1           |
| QUEEN (3)                            |            | N.A                        | . 3                  | 3               | 3                      | 3         | 3                    | 3         | 3                    | 3        | 3           |
| 2 Single Beo                         | ds (4)     | N.A                        | . 0                  | 0               | 0                      | 0         | 4                    | 3         | 3                    | 3        | 3           |
| SUITE - 2 Be                         | edroom (7) | N.A                        | . 7                  | 7               | 7                      | 7         | 7                    | 7         | 7                    | 7        | 7           |
| Conference                           | Room (1)   | N.A                        | . 1                  | 1               | 1                      | 1         | 1                    | 1         | 1                    | 1        | 1           |
| Rate Plan:                           | King rate  | Date                       |                      | ✓ *# Ro         | Guests (A/C<br>om Type | C/I): 2 - | Room                 | Rate      | Plan                 |          | Rate        |
| WEDNESDA                             | Y          | 01-MA                      | R-2017               | KI              | 1G                     | 1         | 102                  | King      | rate                 |          | \$85.00     |
|                                      |            |                            |                      |                 |                        |           |                      |           | Tota                 | al:      | \$85.00     |
| UEDNESDA<br>WEDNESDA<br>dditional Gu | Y<br>iests | Date<br>01-MA              | R-2017<br>First Name |                 | om Type                | Salutatio | 102<br>00            | King      | Plan<br>rate<br>Tot: | al:      | \$8<br>\$85 |
|                                      |            |                            | Erica                |                 |                        |           | ▼ 85                 | 606       |                      | Edit     |             |
| ohnson                               |            |                            |                      |                 |                        | 1         |                      |           |                      |          |             |

Click to enlarge image

Click the "edit" link next to the additional guest name to see Guest Information

| Guest Information  | ו               |                 |                   |          |
|--------------------|-----------------|-----------------|-------------------|----------|
| * Last Name:       | Johnson         | * First Name:   | Erica             |          |
| Salutation:        | <b>•</b>        | Date of Birth:  |                   | <b>•</b> |
| Address:           | 1234 Winds Lane |                 |                   |          |
| Zip:               | XXXXXX          | City:           | Anywhere          |          |
| State:             | со              | Country:        | United States     | -        |
| Main Phone:        | 333-333-3333    | Cell Phone:     | 333-333-3333      |          |
| Business<br>Phone  |                 | e-mail:         | erica@bookingcent | ter.com  |
| Fax:               |                 | Password:       | 1234              |          |
| Driver's License   |                 | Passport #      |                   |          |
| #:<br>Guest ID:    | 9506            | Report Guest ID |                   |          |
| Guest<br>Comments: |                 |                 |                   |          |
| Save               |                 |                 |                   |          |
| Additional Gue     | sts             |                 |                   |          |
| Lact Name          | First           | Name            | Salutation        |          |

To Add an Additional Guest to an new booking, go to the Edit Tab

At the top of the new booking window, choose the number of guests to associate with the booking.

| Arrival: 10-Mar-2017             | Nights:       | 1                | Departure:      | 11-Mar-2017  |
|----------------------------------|---------------|------------------|-----------------|--------------|
| * Guests 2 • 0 •<br>(A/C/I): 0 • | Room<br>Type: | QUEEN 👻          | Room:           | 108 👻        |
|                                  | Group:        | Select From List | ★ Rate<br>Plan: | Queen rate 👻 |

The Additional Guests field will appear at the bottom of the New Booking window.

| Additional Gue   | ests  |                    |       |            |          |
|------------------|-------|--------------------|-------|------------|----------|
| Last Name        |       | First Name         |       | Salutation |          |
|                  |       |                    |       |            | <b>~</b> |
| Time of arrival: | 15:00 | Time of departure: | 11:00 |            | ]        |